To program the controller, perform the following procedures in the order listed:

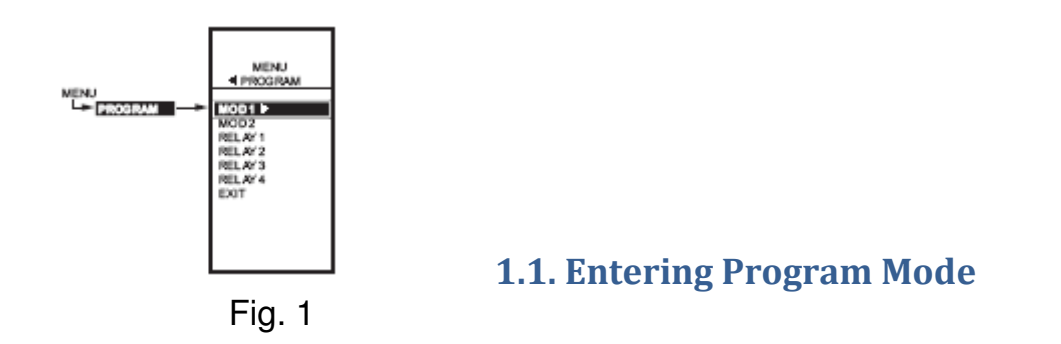

Press the MENU button, then select PROGRAM and press the ▶ button to view the program menu.

Fig. 1 shows the Program menu for controller.

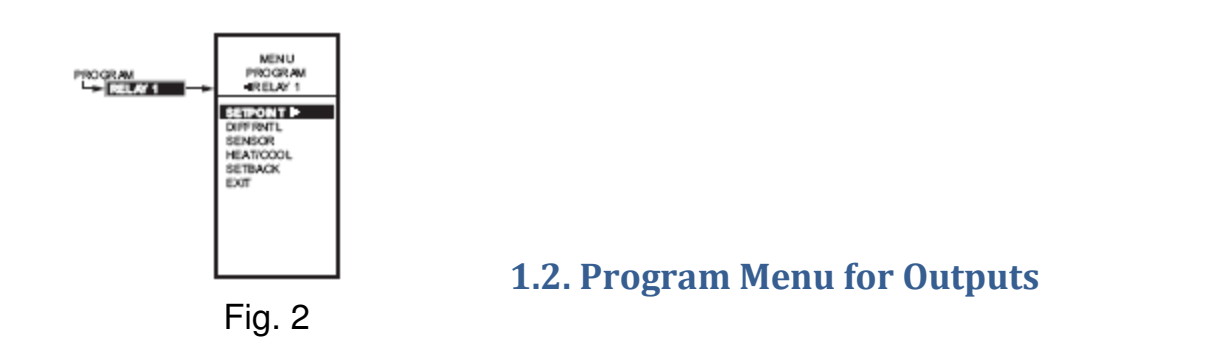

1. From the menu, use the  $\blacktriangle$  and  $\triangledown$  buttons to highlight MOD 1.

2. Press the ► button to select MOD 1 to view the parameters. Fig. 2 shows RELAY 1. In MOD 1, THROT RNG replaces DIFFERNTL.

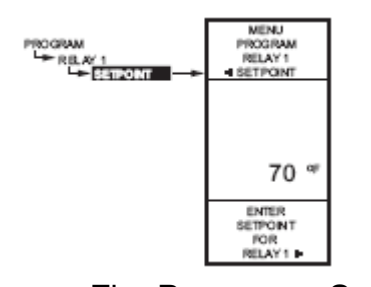

**1.2.1. SETPOINT for MOD 1** 

Fig. Program – Setpoint

- 1. From the menu, use the  $\blacktriangle$  and  $\checkmark$  buttons to highlight SETPOINT.
- 2. Press the ► button to display the setpoint value.
- Use the ▲ and ▼ buttons to increase/decrease the desired setpoint temperature.
  Set the temperature to 55° F.
- 4. Press the ► button to accept the setpoint temperature and display the next option.

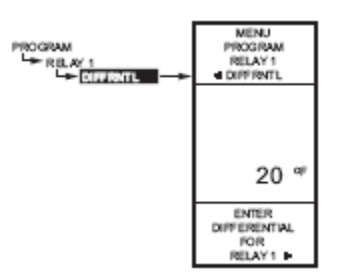

**1.2.2. SETTING THROTTLING RANGE** 

Fig. Program – Throttling Range

- 1. From the menu, use the  $\blacktriangle$  and  $\checkmark$  buttons to highlight THROT RNG.
- 2. Press the ► button to display the throttling range value.
- 3. Use the ▲ and ▼ buttons to increase/decrease the desired value. Set the value to 10° F.
- 4. Press the  $\blacktriangleright$  button to accept the value and display the next option.

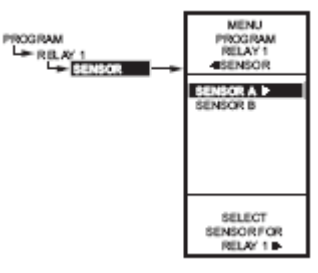

**1.2.3. SENSOR** 

Fig. Program – Sensor

- 1. From the menu, use the  $\blacktriangle$  and  $\blacktriangledown$  buttons to highlight SENSOR.
- 2. Press the ► button to display the sensor selections.
- 3. Use the  $\blacktriangle$  and  $\blacktriangledown$  buttons to select Sensor A or B.
- Select sensor B.
- 4. Press the ► button to accept the highlighted sensor and display the next option.

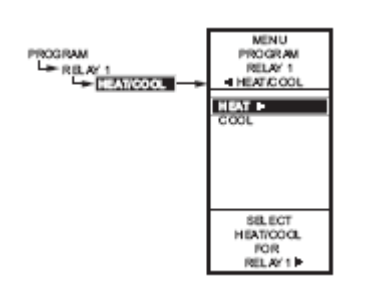

**1.2.4. HEAT/COOL** 

Fig. Program Heat/Cool

- 1. From the menu, use the ▲ and ▼ buttons to highlight HEAT/COOL (Default: HEAT).
- 2. Press the  $\blacktriangleright$  button to display the heat and cool selections.
- Use the ▲ and ▼ buttons to select Heat or Cool.
  Select COOL.
- Press the ► button to accept the highlighted selection and display the next option.

#### 1.2.5. Exit

Press the ► button to accept the highlighted selection EXIT. This will display the main Program Menu screen (Fig. 1)

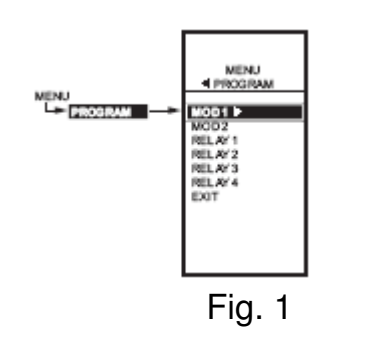

# 1.3. Program Next Output (MOD 2)

1. From the menu, use the  $\blacktriangle$  and  $\blacktriangledown$  buttons to highlight MOD 2.

#### 2. Press the ► button to select MOD 2 to view the parameters.

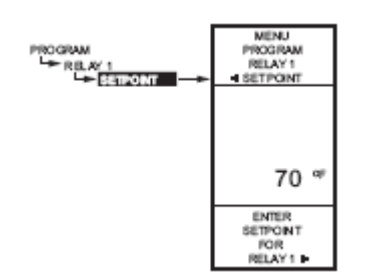

**1.3.1. SETPOINT for MOD 2** 

Fig. Program - Setpoint

- 1. From the menu, use the  $\blacktriangle$  and  $\blacktriangledown$  buttons to highlight SETPOINT.
- 2. Press the  $\blacktriangleright$  button to display the setpoint value.
- Use the ▲ and ▼ buttons to increase/decrease the desired setpoint temperature.
  Set the temperature to 55° F.
- 4. Press the ► button to accept the setpoint temperature and display the next option.

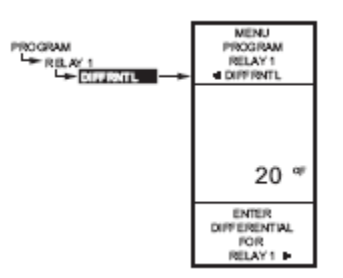

**1.3.2. SETTING THROTTLING RANGE** 

Fig. Program – Throttling Range

- 1. From the menu, use the  $\blacktriangle$  and  $\checkmark$  buttons to highlight THROT RNG.
- 2. Press the ► button to display the throttling range value.
- 3. Use the ▲ and ▼ buttons to increase/decrease the desired value. Set the value to 10° F.
- 4. Press the ► button to accept the value and display the next option.

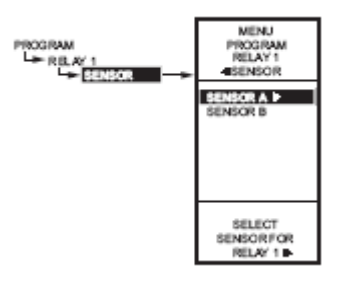

#### **1.3.3. SENSOR**

Fig. Program - Sensor

- 5. From the menu, use the  $\blacktriangle$  and  $\checkmark$  buttons to highlight SENSOR.
- 6. Press the  $\blacktriangleright$  button to display the sensor selections.
- 7. Use the ▲ and ▼ buttons to select Sensor A or B. Select sensor A.
- 8. Press the ► button to accept the highlighted sensor and display the next option.

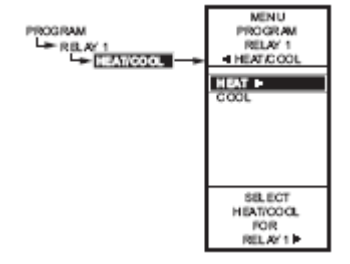

**1.3.4. HEAT/COOL** 

Fig. Program Heat/Cool

- 5. From the menu, use the  $\blacktriangle$  and  $\checkmark$  buttons to highlight HEAT/COOL (Default: HEAT).
- 6. Press the  $\blacktriangleright$  button to display the heat and cool selections.
- 7. Use the ▲ and ▼ buttons to select Heat or Cool. Select HEAT.
- 8. Press the ► button to accept the highlighted selection and display the next option.

# 1.3.5. Exit

Press the ► button to accept the highlighted selection EXIT. This will display the main Program Menu screen (Fig. 1)

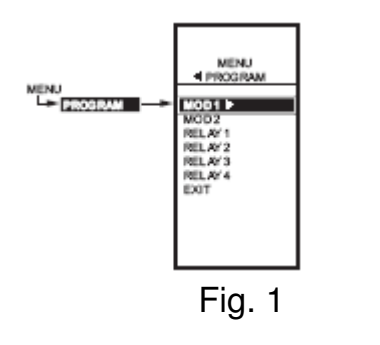

# 1.4. Program Next Output (RELAY 1)

1. From the menu, use the  $\blacktriangle$  and  $\blacktriangledown$  buttons to highlight RELAY 1.

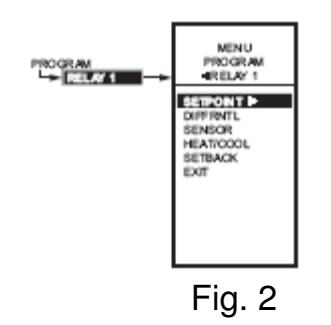

2. Press the ► button to select RELAY 1 to view the parameters.

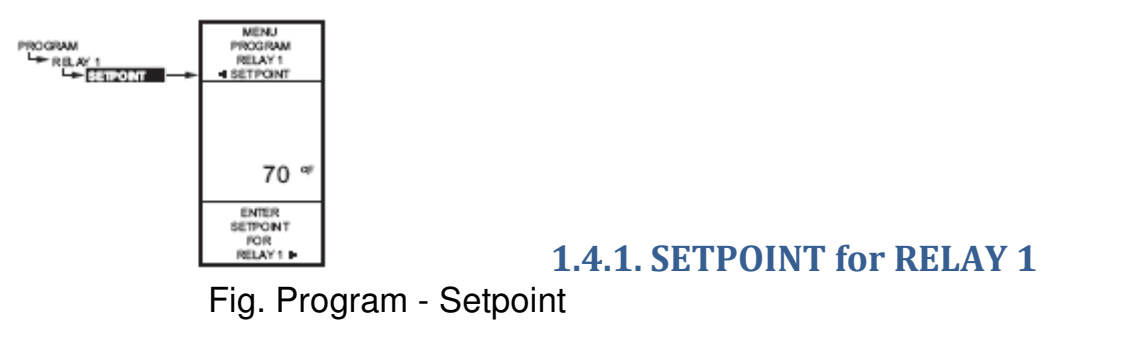

- 1. From the menu, use the  $\blacktriangle$  and  $\checkmark$  buttons to highlight SETPOINT (Fig. 2).
- 2. Press the  $\blacktriangleright$  button to display the setpoint value.
- 3. Use the ▲ and ▼ buttons to increase/decrease the desired setpoint temperature.

#### Set the temperature to 100° F.

4. Press the ► button to accept the setpoint temperature and display the next option.

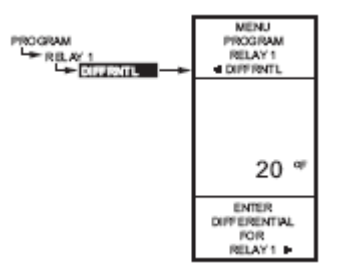

# **1.4.2. DIFFERENTIAL SETTING**

Fig. Program – Differential

- 1. From the menu, use the  $\blacktriangle$  and  $\blacktriangledown$  buttons to highlight DIFFERNTL.
- 2. Press the ► button to display the differential value.
- 3. Use the ▲ and ▼ buttons to increase/decrease the desired value. Set the value to 10° F.
- 4. Press the  $\blacktriangleright$  button to accept the value and display the next option.

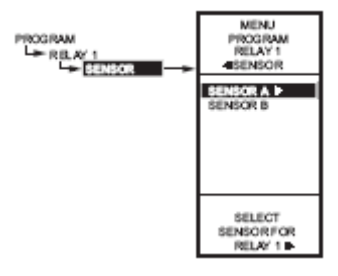

### **1.4.3. SENSOR**

Fig. Program – Sensor

- 1. From the menu, use the  $\blacktriangle$  and  $\checkmark$  buttons to highlight SENSOR.
- 2. Press the  $\blacktriangleright$  button to display the sensor selections.
- 3. Use the ▲ and ▼ buttons to select Sensor A or B. Select sensor A.
- 4. Press the ► button to accept the highlighted sensor and display the next option.

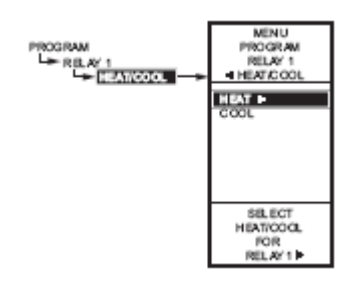

**1.4.4. HEAT/COOL** 

Fig. Program Heat/Cool

- 1. From the menu, use the ▲ and ▼ buttons to highlight HEAT/COOL (Default: HEAT).
- 2. Press the  $\blacktriangleright$  button to display the heat and cool selections.
- 3. Use the ▲ and ▼ buttons to select Heat or Cool. Select HEAT.
- Press the ► button to accept the highlighted selection and display the next option.

# 1.4.5. Exit

Press the ► button to accept the highlighted selection EXIT. This will display the main Program Menu screen (Fig. 1)

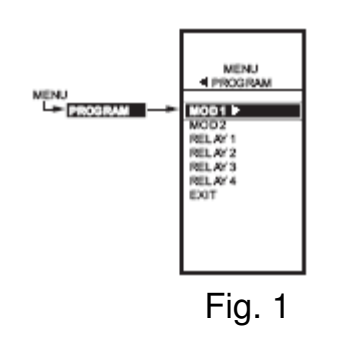

#### 1.5.1. Program Next Output (Relay 2)

3. From the menu, use the  $\blacktriangle$  and  $\triangledown$  buttons to highlight RELAY 2.

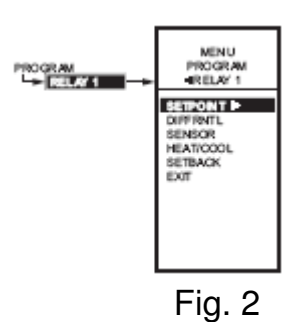

4. Press the ► button to select RELAY 2 to view the parameters.(Fig. 2 shows RELAY 1.)

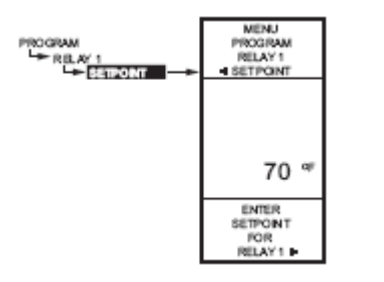

**1.5.2. SETPOINT** 

Fig. Program - Setpoint

- 5. From the menu, use the  $\blacktriangle$  and  $\checkmark$  buttons to highlight SETPOINT.
- 6. Press the  $\blacktriangleright$  button to display the setpoint value.
- 7. Use the ▲ and ▼ buttons to increase/decrease the desired setpoint temperature.

#### Set the temperature to 65° F.

8. Press the ► button to accept the setpoint temperature and display the next option.

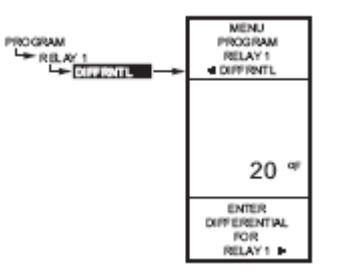

**1.5.3. DIFFERENTIAL SETTING** 

Fig. Program – Differential

- 5. From the menu, use the  $\blacktriangle$  and  $\blacktriangledown$  buttons to highlight DIFFERNTL.
- 6. Press the ► button to display the differential value.
- 7. Use the ▲ and ▼ buttons to increase/decrease the desired value. Set the value to 3° F.
- 8. Press the ► button to accept the value and display the next option.

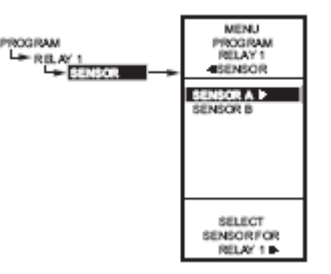

Fig. Program – Sensor

**1.5.4. SENSOR** 

- 5. From the menu, use the  $\blacktriangle$  and  $\checkmark$  buttons to highlight SENSOR.
- 6. Press the ► button to display the sensor selections.
- 7. Use the  $\blacktriangle$  and  $\blacktriangledown$  buttons to select Sensor A or B.
  - Select sensor B.
- 8. Press the ► button to accept the highlighted sensor and display the next option.

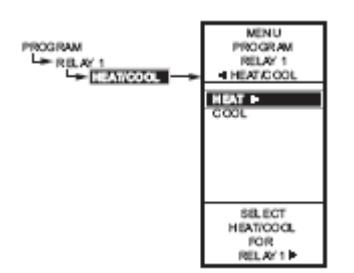

**1.5.5. HEAT/COOL** 

Fig. Program Heat/Cool

- 5. From the menu, use the ▲ and ▼ buttons to highlight HEAT/COOL (Default: HEAT).
- 6. Press the  $\blacktriangleright$  button to display the heat and cool selections.
- 7. Use the ▲ and ▼ buttons to select Heat or Cool. Select COOL.
- 8. Press the ► button to accept the highlighted selection and display the next option.

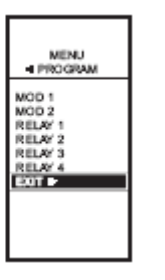

1.5.6. Exiting Program Mode

Fig. Program – Exit

Press the HOME button to leave programming mode and return to the home screen.

This completes the programming procedure.

# Temperature Controller "TC" Settings AQFAH-02 THRU 09

| Setting                                                                              | MOD 1 | MOD 2 | Relay 1 | Relay 2 |
|--------------------------------------------------------------------------------------|-------|-------|---------|---------|
| Setpoint                                                                             | 55°   | 55°   | 100°    | 65°     |
| Throttling / Differential                                                            | 10°   | 10°   | 10°     | 3°      |
| Sensor                                                                               | В     | А     | А       | В       |
| Heat / Cool                                                                          | Cool  | Heat  | Heat    | Cool    |
| # of Sensors = 2<br>Units = F°<br>Sensor A Label = Return<br>Sensor B Label = Supply |       |       |         |         |